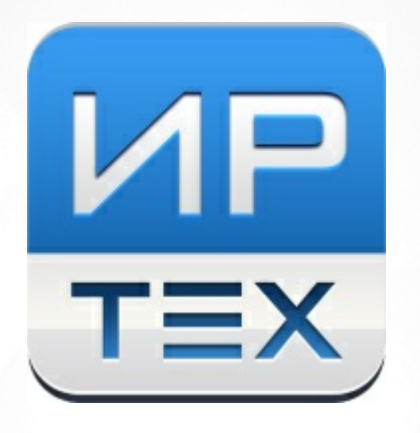

# Модуль «Внеурочная деятельность» АИС «Сетевой город. Образование»

© 2021 AO «ИРТех»

# Содержание

| 1 | Bı  | ведение                      | 3  |
|---|-----|------------------------------|----|
| 2 | ιΠ  | панирование                  | 4  |
|   | 2.1 | Программы                    | 4  |
|   | 2.2 | Нагрузка                     | 6  |
|   | 2.3 | План внеурочной деятельности | 7  |
|   | 2.4 | Планы уроков                 | 8  |
| 3 | 0   | бучение                      | 12 |
|   | 3.1 | Группы                       | 12 |
|   | 3.2 | Набор в группы               | 14 |
| 4 | Pa  | асписание                    | 16 |
|   | 4.1 | Составить расписание         | 16 |
| 5 | Ж   | урнал                        | 19 |
|   | 5.1 | Классный журнал              | 19 |
|   | 5.2 | Итоговые отметки             | 23 |
| 6 | Д   | невник учащегося и родителя  | 25 |

# 1 Введение

Внеурочная деятельность в общеобразовательной организации направлена на реализацию индивидуальных потребностей учащихся. Для этого учащимся предоставляется выбор широкого спектра занятий, направленных на их развитие. Соответствующие предметы не входят в учебный план, вместе с тем, их нужно включать в расписание занятий школы, вести для них классные журналы. Примеры форм внеурочной деятельности: факультативы для углубленного изучения отдельных предметов, а также кружки или секции по выбору.

Для ведения внеурочной деятельности в АИС "Сетевой Город. Образование" предназначен модуль "Внеурочная деятельность", который позволяет независимо от ведения основного учебного процесса:

- вести список программ (предметов) внеурочной деятельности;
- составлять план внеурочной деятельности для учащихся разных классов и параллелей;
- вести расписание занятий внеурочной деятельности;
- вести КТП для программ внеурочной деятельности;
- вести отдельный журнал внеурочной деятельности, в котором проставляются посещаемость и итоговые отметки.

В модуле "Внеурочная деятельность" находятся следующие подразделы (см. Рисунок 1):

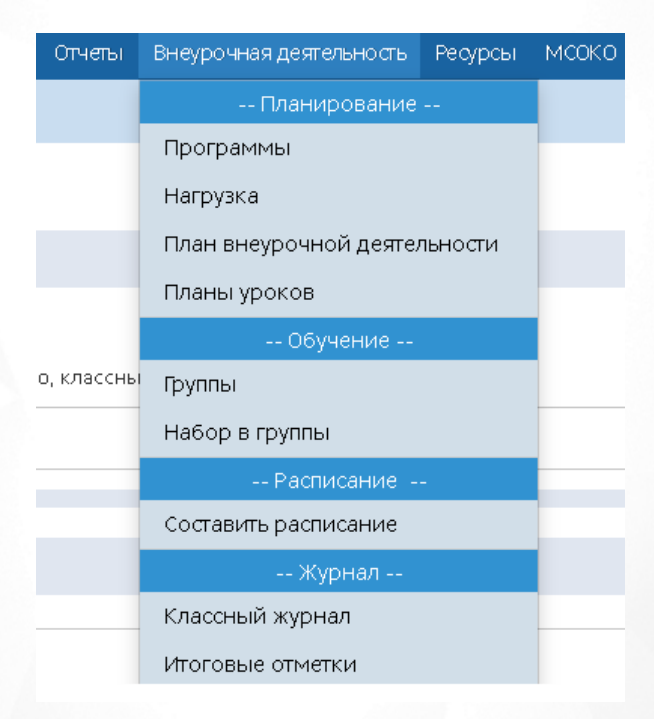

Рисунок 1 - Разделы и подразделы Модуля "Внеурочная деятельность"

# 2 Планирование

#### 2.1 Программы

В подразделе **Программы** отображается список всех программ (аналогично предметам для обычного учебного плана) (см. Рисунок 2).

| Вид         Обычный           Статус         С           Все         Учителя         Опостатис           Ф. Добавить         Ф. Удалить         С           Г. Добавить         Ф. Удалить         С         С           Г. Добавить         Ф. Удалить         С         С <t< th=""><th>Программы внеурочной деятельности</th><th>۲</th><th>1 <mark>20</mark> Q (</th></t<> | Программы внеурочной деятельности | ۲       | 1 <mark>20</mark> Q (      |
|----------------------------------------------------------------------------------------------------|-----------------------------------|---------|----------------------------|
| Обычный         Статус         Все       Удалить         Обавить ● Удалить       Учителя       Отмет для удален         Бадминтон (б-1)       2       0         Баскетбол (Баскет)       3       0         Карате (К-1)       1       0         Оригами (0-1)       3       0         Главание (Плав)       1       0         Коньки (Коньки)       3       0                                                                                                    | Вид                               |         |                            |
| Статус<br>Все<br>О Добавить Удалить<br>Название Удалить<br>Название Добавить 2 интеля Отмет<br>Аля<br>удален<br>Бадминтон (Б-1) 2 0<br>Бадминтон (Б-1) 2 0<br>Баскетбол (Баскет) 3 0<br>Карате (К-1) 1 0<br>Оригами (0-1) 3 0<br>Плавание (Плав) 1 0<br>Волейбол (Вол-л) 3 0<br>Коньки (Коньки) 3 0                                                                                                    | Обычный                           |         | •                          |
| Все           Добавить         Удалить           Название         Учителя         Отмет для удален           Бадминтон (б-1)         2         0           Бадкетбол (Баскет)         3         0           Карате (К-1)         1         0           Оригами (0-1)         3         0           Плавание (Плав)         1         0           Волейбол (Вол-л)         3         0           Коньки (Коньки)         3         0                                                                                                    | Статус                            |         |                            |
| Добавить         Удалить           Название         Учителя         Отмет для удален           Бадминтон (5-1)         2         0           Баскетбол (Баскет)         3         0           Карате (К-1)         1         0           Оригами (0-1)         3         0           Плавание (Плав)         1         0           Волейбол (Вол-л)         3         0           Коньки (Коньки)         3         0                                                                                                    | Все                               |         | •                          |
| Название         Учителя         Отмет<br>для<br>удален           Бадминтон (Б-1)                                                                                                    | • Добавить                        |         |                            |
| Бадминтон (Б-1)       2       1         Баскетбол (Баскет)       3       1         Карате (К-1)       1       1         Оригами (О-1)       3       1         Плавание (Плав)       1       1         Волейбол (Вол-л)       3       1         Коньки (Коньки)       3       1                                                                                                    | Название                          | Учителя | Отметка<br>для<br>удаления |
| Баскетбол (Баскет)         3         1           Карате (К-1)         1         1           Оригами (О-1)         3         1           Плавание (Плав)         1         1           Волейбол (Вол-л)         3         1           Коньки (Коньки)         3         1                                                                                                    | Бадминтон (Б-1)                   | 2       |                            |
| Карате (К-1)       1         Оригами (0-1)       3         Плавание (Плав)       1         Волейбол (Вол-л)       3         Коньки (Коньки)       3                                                                                                    | Баскетбол (Баскет)                | 3       |                            |
| Оригами (0-1)         3         1           Плавание (Плав)         1         1           Волейбол (Вол-л)         3         1           Коньки (Коньки)         3         1                                                                                                    | Карате (К-1)                      | 1       |                            |
| Плавание (Плав)       1       1         Волейбол (Вол-л)       3       1         Коньки (Коньки)       3       1                                                                                                    | Оригами (О-1)                     | 3       |                            |
| Волейбол (Вол-л)         3            Коньки (Коньки)         3                                                                                                    | Плавание (Плав)                   | 1       |                            |
| Коньки (Коньки) 3                                                                                                    | Волейбол (Вол-л)                  | 3       |                            |
|                                                                                                    | Коньки (Коньки)                   | 3       |                            |
| Проба пера (ПП)                                                                                                    |                                   |         |                            |

Рисунок 2 - Программы внеурочной деятельности

Для создания новой программы нажмите кнопку **Добавить**. В результате откроется экран **Создание программы внеурочной деятельности** (см. рисунок 3).

| Сохранить     | С Восстановить |  |
|---------------|----------------|--|
| сновная инф   | ормация        |  |
| олное названи | 10             |  |
| Шахматы       |                |  |
| окращенное н  | азвание        |  |
| ШМ            |                |  |

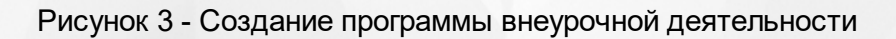

4

Необходимо заполнить поля: Полное название, Сокращенное название и выбрать из выпадающего списка Направление внеурочной деятельности:

- Спортивно-оздоровительное,
- Общекультурное,
- Общеинтеллектуальное,
- Духовно-нравственное,
- Социальное.

После заполнения основной информации нажмите кнопку Сохранить. На экране появится возможность выбрать преподавателя программы, который соответствует выбранному направлению программы, посредством проставления галочки возле него (см. Рисунок 4).

| Управление Планирова                                                                                                    | ние Обучение Расписание Журнал Отчеты Внеурочная деятельность                                                                                                    | Ресурсы    |
|----------------------------------------------------------------------------------------------------|----------------------------------------------------------------------------------------------------|------------|
| Программы ві                                                                                                    | Редактировать список преподавателей                                                                                                    | 🗙 чой📢 🌄 📿 |
| К Сохранить С в<br>Основная информ<br>Полное название<br>Шахматы<br>Сокращенное назва<br>ШМ<br>Направление внеур<br>Общеинтеллектуал | Редактировать список преподавателей                                                                                                    |            |
| Преподататели п                                                                                                    | <ul> <li>Герасимова Лариса Григорьевна</li> <li>Гладких Олег Михайлович</li> <li>Гладких Светлана Вячеславовна</li> <li>Глебова Оксана Ивановна</li> <li>Гнездилова Алина Георгиевна</li> </ul> | ·          |
|                                                                                                    | 🖹 Сохранить 🖉 Отм                                                                                                    | ена        |

Рисунок 4 - Выбор преподавателя

После выбора преподавателя нажмите кнопку Сохранить. Данный преподаватель будет отображаться в соответствующем окне.

Для удаления программы на главном экране необходимо проставить "галочку" в строке с программой, затем нажать кнопку **Удалить** (см. Рисунок 5).

#### 2. Планирование

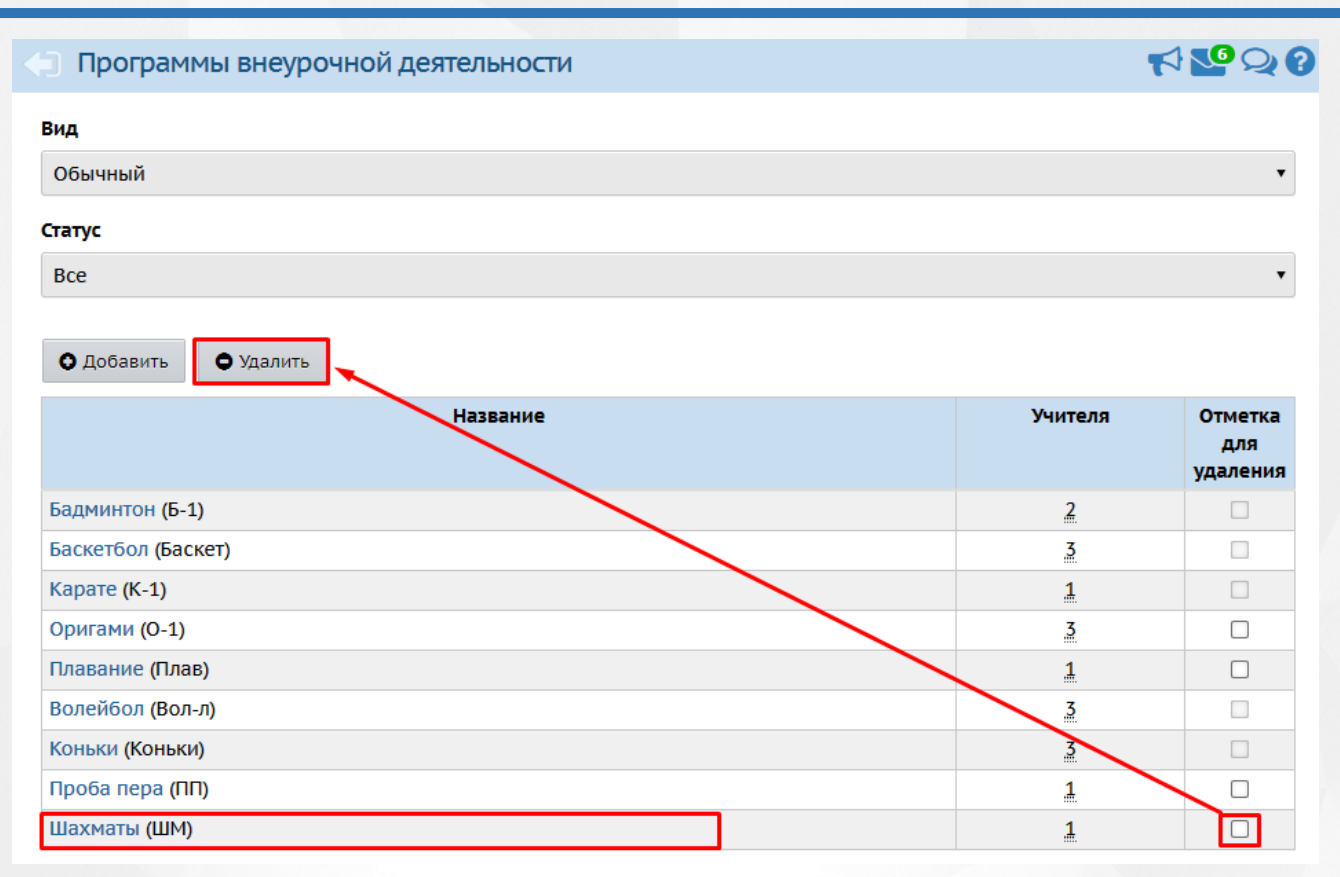

Рисунок 5 - Удаление программы

Для удаления программы необходимо, чтобы по данной программе не было создано расписание и отсутствовали учащиеся, обучающиеся по данной программе.

При удалении на экране появится соответствующее окно-уведомление, где необходимо будет подтвердить удаление программы.

# 2.2 Нагрузка

В подразделе Нагрузка можно изменить суммарную предельную нагрузку по внеурочной деятельности.

Для редактирования необходимо выбрать параллель и указать количество часов в неделю в соответствующем столбце (см. Рисунок 6).

| Уп | равление | Планиро | вание   | Обучение | Расписание | е Журна, | л Отчеты   | Внеуро  | очная деят | ельность | Ресурсы | Одаренны | ые дети Атт  |
|----|----------|---------|---------|----------|------------|----------|------------|---------|------------|----------|---------|----------|--------------|
|    | Э Пред   | цельные | е нагру | зки ВД   |            |          |            |         |            |          |         | 1        | <b>™</b> Q ? |
|    | 🛱 Coxpa  | нить С  | Восстан | овить    |            |          |            |         |            |          |         |          |              |
|    |          |         |         |          | Ко         | личество | часов по п | араллел | ям         |          |         |          |              |
|    | 0        | 1       | 2       | 3        | 4          | 5        | 6          | 7       | 8          | 9        | 10      | 11       | 12           |
|    | 1        | 10      | 10      | 10       | 10         | 10       |            | 10      | 10         | 10       | 10      | 10       |              |

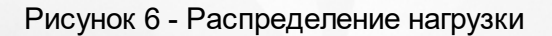

6

#### 2.3 План внеурочной деятельности

В подразделе План внеурочной деятельности вводится количество часов в неделю - по каждой программе для каждой параллели в отдельности (см. Рисунок 7).

| Управление                                                   | Планирование О                              | бучение Р         | асписание | Журнал     | Отчеты   | E | вне | уро | чна | я де | эяге | льн | ост | ь   | Pe | сур | сы  | Одаренные дети | АП |
|--------------------------------------------------------------|---------------------------------------------|-------------------|-----------|------------|----------|---|-----|-----|-----|------|------|-----|-----|-----|----|-----|-----|----------------|----|
| 🔶 План                                                       | внеурочной де                               | еятельно          | сти       |            |          |   |     |     |     |      |      |     |     |     |    |     |     | Q 🛂 🏹          | 0  |
| Ступени                                                      |                                             | Напра             | авление   |            |          |   |     |     | -   | Ha   | п    | еч  | aı  | ъ   | 3  | 3   | Эка | спорт в Excel  | L  |
| Все  Спортивно-оздоровительное                               |                                             |                   |           |            | • •      |   |     |     |     |      |      |     |     |     |    |     |     |                |    |
| 🛱 Сохранить 🧿 Восстановить 🎯 Добавить нагрузку 🗢 Очистить пл |                                             |                   |           |            |          |   |     |     |     |      |      |     |     |     |    |     |     |                |    |
| Программа                                                    |                                             |                   |           |            |          |   | C   | пор | тие | но-  | озд  | opo | вит | ель | но | e   |     |                |    |
|                                                              | Программа                                   |                   |           |            |          | 0 | 1   | 2   | 3   | 4    | 5    | 6   | 7   | 8   | 9  | 10  | 11  |                |    |
|                                                              | плановая:                                   |                   |           |            |          | 1 | 10  | 10  | 10  | 10   | 10   | 10  | 10  | 10  | 10 | 10  | 10  |                |    |
|                                                              |                                             |                   | Спортивно | о-оздорови | тельное: |   | 10  |     |     | 1    | 2    | 6   | 4   |     |    |     |     |                |    |
| Предельно                                                    |                                             |                   | 06ц       | цекультурн | oe:      |   |     |     |     |      |      |     |     |     |    |     |     |                |    |
| предельно                                                    | допустимая нагрузка                         | фактическа        | я Общеин  | птеллектуа | льное:   |   |     |     |     |      |      |     |     |     |    |     |     |                |    |
|                                                              |                                             |                   | Духовн    | о-нравстве | нное:    |   |     |     |     |      |      |     |     |     |    |     |     |                |    |
|                                                              |                                             |                   | C         | оциальное  | :        |   |     |     |     |      |      |     |     |     |    |     |     |                |    |
| Баскетбол                                                    |                                             |                   |           |            |          |   | 5   |     |     |      |      | 3   |     |     |    |     |     |                |    |
| Волейбол                                                     |                                             |                   |           |            |          |   | 5   |     |     | 1    | 2    | 3   | 4   |     |    |     |     |                |    |
| -<br>  -                                                     | 1змененные часы план<br>Тревышение нагрузок | на ВД<br>плана ВД |           |            |          |   |     |     |     |      |      |     |     |     |    |     |     |                |    |

Рисунок 7 - План внеурочной деятельности

Для добавления новой нагрузки в план необходимо нажать кнопку **Добавить нагрузку**. Откроется окно, в котором из выпадающего списка нужно выбрать программу, затем нажать **Добавить** (см. Рисунок 8).

| ia) | ние обучение Расписани | е журнал  | огчеты  | внеурочная деятельност | в соц.п | aLI |
|-----|------------------------|-----------|---------|------------------------|---------|-----|
| ч   | Добавить нагрузку п    | о направл | ению (ч | часы в неделю)         |         |     |
|     | Предмет                | Карате    |         |                        | ·       | <(  |
| 20  |                        |           |         | 📀 Добавить 🖉           | Отмена  |     |
|     | Программа              |           |         |                        |         |     |

Рисунок 8 - Добавление нагрузки в план

Новая нагрузка будет отображаться в общей таблице с нагрузками. Для введения часов по параллелям необходимо выбрать ячейку в соответствующей строке нагрузки, затем проставить часы. После того, как будут заполнены нужные ячейки в таблице, нажмите кнопку **Сохранить** (см. Рисунок 9).

#### 📄 План внеурочной деятельности

| Ступени                                                      | Направ      | ление         |                 |     |     | ,   | -           | Ha   | ап  | ler | la. | ть | 3  | 3  | Эк |
|--------------------------------------------------------------|-------------|---------------|-----------------|-----|-----|-----|-------------|------|-----|-----|-----|----|----|----|----|
| Bce                                                          | • Спорт     | ивно-оздорови | ительное 🔻      |     |     |     |             |      |     |     |     |    |    |    |    |
| 🛱 Сохранить 🧿 Восстановить 🔷 Добавить нагрузку 🗢 Очистить пл |             |               |                 |     |     |     |             |      |     |     |     |    |    |    |    |
|                                                              |             |               | c               | пор | тие | но- | 03 <b>/</b> | lopo | ови | тел | ьно | e  |    |    |    |
| 1                                                            | программа   |               |                 | 0   | 1   | 2   | 3           | 4    | 5   | 6   | 7   | 8  | 9  | 10 | 11 |
|                                                              |             | плановая:     | :               | 1   | 10  | 10  | 10          | 10   | 10  | 10  | 10  | 10 | 10 | 10 | 10 |
|                                                              |             | Спортивно-оз  | здоровительное: |     | 10  |     |             | 1    | 2   | 6   | 4   | 2  | 2  | 2  | 2  |
|                                                              |             | Общек         | ультурное:      |     |     |     |             |      |     |     |     |    |    |    |    |
| предельно допустимая нагрузка                                | фактическая | Общеинте      | ллектуальное:   |     |     |     |             |      |     |     |     |    |    |    |    |
|                                                              |             | Духовно-н     | иравственное:   |     |     |     |             |      |     |     |     |    |    |    |    |
|                                                              |             | Соци          | альное:         |     |     |     |             |      |     |     |     |    |    |    |    |
| Баскетбол                                                    |             |               |                 |     | 5   |     |             |      |     | 3   |     |    |    |    |    |
| Волейбол                                                     |             |               |                 |     | 5   |     |             | 1    | 2   | 3   | 4   |    |    |    |    |
| Карате                                                       |             |               |                 |     |     |     |             |      |     |     |     | 2  | 2  | 2  | 2  |
| – Измененные часы план<br>– Превышение нагрузок г            | а ВД        |               |                 | _   |     |     |             |      |     |     |     |    |    |    |    |

Рисунок 9 - Сохранение введенных часов по нагрузке

#### 2.4 Планы уроков

Календарно-тематический план (КТП) - это план изучения программы внеурочной деятельности на весь учебный год.

Ведение КТП для программ внеурочной деятельности полностью аналогично ведению КТП для обычных предметов.

Для каждой пары программа/класс может быть создано произвольное число вариантов КТП (каждый обозначается как программа/класс/вариант). Каждый вариант состоит из разделов, которые, в свою очередь, делятся на уроки. Разделы и уроки КТП имеют сквозную нумерацию (разделы - в пределах одного варианта, а уроки, в свою очередь, - в пределах одного раздела), но не привязаны к конкретным датам и неделям, что позволяет гибко редактировать КТП (например, менять местами разделы или уроки в разделах).

По умолчанию, создавать и редактировать КТП могут только преподаватели данной программы, а также пользователи с ролью завуча или администратора (по всем программам).

В подразделе **Планы уроков** для создания варианта КТП необходимо выбрать **Программу** и **Класс** из выпадающих списков, затем нажать кнопку **Варианты** (см. Рисунок 10).

#### 2. Планирование

| Управление       | Планирование | Обучение | Расписание   | Журнал   | Отчеты    | Внеурочная де | ятельность | Ресурсы | Одаренные дети | ATT |
|------------------|--------------|----------|--------------|----------|-----------|---------------|------------|---------|----------------|-----|
|                  | ндарно-тема  | тическо  | е планиров   | ание ур  | оков      |               |            |         | Q 🋂 🏹          | 8   |
| Программа        |              | к        | ласс         |          |           |               |            | 🖣 Экспо | рт 🛎 Импо      | рт  |
| Шахматы          |              | •        | 9            |          | •         |               |            |         |                |     |
| Вариант          |              |          |              |          |           |               |            |         |                |     |
| Нетвариан        | ПОВ КТП      |          |              |          |           |               |            |         |                |     |
| <b>Q</b> Загрузи | 🕒 🗘 Добавить | 🖍 Редакт | ировать 📑 Ко | пировать | 🖨 Удалить | варианты      | Отчет      |         |                |     |
|                  |              |          |              |          |           |               |            |         |                |     |
| Нет вари         | антов КТП    |          |              |          |           |               |            |         |                |     |

Рисунок 10 - Экран Календарно-тематическое планирование уроков

Откроется окно Варианты планов уроков, где необходимо нажать кнопку Добавить (см. Рисунок 11).

| • Календарно-тематич | еское планирова | ание уроков/Варианты | планов уроков | ⋪₽₽₽₿ |
|----------------------|-----------------|----------------------|---------------|-------|
| Программа            | Класс           |                      |               |       |
| Шахматы              | ▼ 9             | •                    |               |       |
| • Добавить           |                 |                      |               |       |
| Нет вариантов КТП    |                 |                      |               |       |
|                      |                 |                      |               |       |

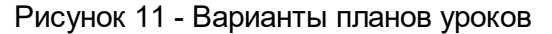

В открывшемся окне необходимо ввести **Название варианта**, а из выпадающего списка выбрать **Автора**, затем нажать кнопку **Сохранить** (см. Рисунок 12). Если для варианта КТП автор не указан, то такой вариант КТП является общедоступным для редактирования. Если для варианта КТП указан автор, то редактировать данный вариант КТП (включая разделы и уроки в нем) может только этот автор, а также пользователи с правами администратора системы или завуча.

| Знакомст | во с шахматной иг  | рой. Шахматная | доска. |   |
|----------|--------------------|----------------|--------|---|
| Автор    |                    |                |        |   |
| Гаврили  | на Ольга Викторовн | la             |        | * |
| аврилина | а Ольга Викторовн  | la             |        |   |

Рисунок 12 - Добавление варианта КТП

Чтобы создать новый раздел в КТП, выберите вариант КТП, внутри которого нужно создать раздел, затем нажмите кнопку **Добавить** (см. рисунок 13).

| • Календарно-тематическ          | ое планирование ур          | ОКОВ               |       | ₹ <mark>№</mark> ₽0 |
|----------------------------------|-----------------------------|--------------------|-------|---------------------|
| Программа                        | Класс                       |                    |       | 🛃 Экспорт 🛎 Импорт  |
| Шахматы 🔻                        | 9                           | •                  |       |                     |
| Вариант                          |                             |                    |       |                     |
| Знакомство с шахматной игрой. Ша |                             |                    |       |                     |
| Q Загрузить 🗘 Добавить 🖍 Реда    | ктировать 👔 Копировать      | • Удалить Варианты | Отчет |                     |
| <b>2</b>                         |                             |                    |       |                     |
| 🗋 Шахматы/9 класс/Знакомство с ш | ахматной игрой. Шахматная д | оска. О ч          |       |                     |

Рисунок 13 - Добавление раздела КТП

На открывшемся экране **Раздел плана** введите название и описание раздела, выберите его порядковый номер (доступно, если раздел не является единственным), затем нажмите кнопку **Сохранить** (см. Рисунок 14).

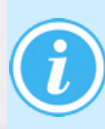

Нумерация разделов является сквозной в пределах одного варианта, поэтому если нужно поменять разделы местами или вставить новый раздел между уже существующими, достаточно задать разделу соответствующий номер.

Создание и редактирование разделов и уроков в КТП внеурочной деятельности происходит полностью аналогично обычному КТП.

Чтобы назначить вариант КТП тому или иному классу, на экране **Календарно-тематическое планирование уроков -> Варианты планов уроков** выберите программу и класс, затем нажмите кнопку **Использование в журнале** (см. рисунок 14).

| Календарно-тематическое планирование уроков/Варианты планов уроков |                   |                 |           |   |        |                                    |                       |          |
|--------------------------------------------------------------------|-------------------|-----------------|-----------|---|--------|------------------------------------|-----------------------|----------|
| Программа                                                          |                   | Класс           |           |   | I      | Использование                      | в журнал              | le       |
| Шахматы<br>• Сохранить                                             | • С Восстановить  | 9<br>• Добавить | • Удалить | T | L      |                                    |                       |          |
|                                                                    | Назва             | ание варианта   |           |   |        | Автор                              | Отметка д<br>удаления | ,ля<br>я |
| Знакомство с ш                                                     | ахматной игрой. L | Шахматная доска | a.        |   | Гаврил | ина Ольга <mark>В</mark> икторовна | • Использует          | тся      |

#### Рисунок 14 - Использование варианта в журнале

На открывшемся экране **Использование вариантов планирования** поставьте переключатель напротив нужного варианта КТП, затем нажмите кнопку **Сохранить** (см. Рисунок 15). Данный вариант будет использован при создании задания на урок в классном журнале.

#### 2. Планирование

🗲 Календарно-тематическое планирование уроков/Использование вариантов пл... 📢 🜄 📿 😯

| Программа        |                     | Класс         |    |
|------------------|---------------------|---------------|----|
| Шахматы          | •                   | 9             |    |
| 🛱 Сохранить      | С Восстановить      |               |    |
|                  | Вариант             |               | ШМ |
| Знакомство с шах | кматной игрой. Шахи | матная доска. | ۲  |
|                  | Не выбран           |               | 0  |

#### Рисунок 15 - Выбор варианта КТП

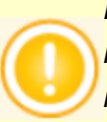

Изменить один вариант КТП на другой для какого-либо класса возможно только в том случае, если для этого класса в классном журнале не выставлены отметки о посещаемости и не назначены задания.

# 3 Обучение

#### 3.1 Группы

В подразделе **Группы** существует возможность добавления, редактирования и удаления имеющихся в системе групп внеурочной деятельности.

Группы внеурочной деятельности можно создать без предварительного создания часов в плане внеурочной деятельности.

Для добавления новой группы нажмите кнопку Добавить (см. Рисунок 16).

| аправление   |                    | Учитель     |                       |                         | 🚔 На печать 🛽 💆 Экспорт в Excel |
|--------------|--------------------|-------------|-----------------------|-------------------------|---------------------------------|
| Bce          | •                  | Bce         |                       | •                       |                                 |
| 🛱 Сохранить  | С Восстановить     | 🖸 Добавить  | 🗢 Удалить             |                         |                                 |
| Название     | Учитель            | )           | Система<br>оценивания | Отметка для<br>удаления |                                 |
| Новое/Б-1/1  | Августинович Н. В. | •           | Зачёт/незачёт         |                         |                                 |
| Коньки       | Горбунова Л. Н.    | •           | Зачёт/незачёт         | Используется            |                                 |
| Новое/Б-1    | Августинович Н. В. | •           | Зачёт/незачёт         |                         |                                 |
| Новое/Б-1/11 | Августинович Н. В. | •           | Зачёт/незачёт         | Используется            |                                 |
| новое/Б-1/7  | Августинович Н. В. | •           | Зачёт/незачёт         |                         |                                 |
| баскет/12    | Анисимова Ирина М  | 1ихайловна▼ | Зачёт/незачёт         |                         |                                 |

Рисунок 16 - Группы внеурочной деятельности

Откроется окно добавления группы, где необходимо выбрать **Параллель** (нужно отметить те параллели, из которых возможен набор учащихся в группу), **Программу**, **Название** (выводится название группы, начинающееся с краткого названия программы, к которому можно добавить любую надпись - литеру или обозначение), **Учебный период**, **Форму организации** и **Учителя**, затем нажать кнопку **Сохранить** (см. Рисунок 17).

#### 3. Обучение

| Группы внеурочной деятельности/Добавить группу                                      | r√ № Q 0 |
|-------------------------------------------------------------------------------------|----------|
| Восстановить                                                                        |          |
| Параллель                                                                           |          |
| 1 3 4 5 6 7 8 ✓ 9 ✓ 10 ✓ 11 12                                                      |          |
| Программа                                                                           |          |
| Шахматы                                                                             | •        |
| Название                                                                            |          |
| ШМ                                                                                  |          |
| Учебный период                                                                      |          |
| 🗌 1 четверть                                                                        |          |
| 🗹 2 четверть                                                                        |          |
| ✓ 3 четверть                                                                        |          |
| 🗌 4 четверть                                                                        |          |
| Для того, чтобы увидеть учебные периоды другого типа, снимите все отметки с текущих |          |
| Форма организации                                                                   |          |
| Кружок                                                                              | •        |
| Учитель                                                                             |          |
| Андросова Л. Н.                                                                     | •        |
|                                                                                     |          |

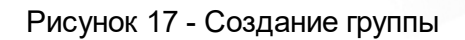

# Новая группа будет отображаться на главном экране (см. Рисунок 18).

| 🕤 Группы вн  | еурочной деяте  | ельности      |               |                       |                         |
|--------------|-----------------|---------------|---------------|-----------------------|-------------------------|
| Направление  | 2               | Учитель       |               |                       |                         |
| Bce          | •               | Bce           |               | •                     |                         |
| 🛱 Сохранить  | С Восстановить  | • Добавить    | • Удалить     |                       |                         |
| Название     |                 | Учитель       |               | Система<br>оценивания | Отметка для<br>удаления |
| Новое/Б-1/1  | Августинович Н. | В.            | Зачёт/незачёт |                       |                         |
| Коньки       | Горбунова Л. Н. |               | •             | Зачёт/незачёт         | Используется            |
| новое/Б-1    | Августинович Н. | В.            | •             | Зачёт/незачёт         |                         |
| Новое/Б-1/11 | Августинович Н. | В.            | •             | Зачёт/незачёт         | Используется            |
| Новое/Б-1/7  | Августинович Н. | в.            | Зачёт/незачёт |                       |                         |
| Баскет/12    | Анисимова Ири   | на Михайловна | Зачёт/незачёт |                       |                         |
| ШМ           | Андросова Л. Н. |               | •             | Зачёт/незачёт         |                         |

– В предмето-группе нет учеников

Рисунок 18 - Новая группа

Для редактирования группы нажмите на ее название в соответствующем столбце. Произойдет переход в окно редактирования. Редактирование группы выполняется аналогично добавлению группы.

В столбце "Учитель" из выпадающего списка можно выбрать учителя, который назначается преподавателем в этой группе.

В столбце "Система оценивания" отображается способ оценки знаний учащихся "Зачет/ незачет". Для внеурочной деятельности можно использовать только эту систему оценивания.

Для удаления группы проставьте галочку в строке группы, затем нажмите кнопку **Удалить**. Удаление группы возможно только в том случае, если группа не используется (нет зачисленных детей, нет итоговых оценок и т.д).

#### 3.2 Набор в группы

В подразделе **Набор в группы** существует возможность добавить учащихся в группу из разных параллелей (которые были выбраны в настройках группы). Таким образом, в одну группу внеурочной деятельности можно зачислить детей из разных классов и даже разных годов обучения, в нашем примере, в кружок шахмат можно зачислить детей из 9, 10, 11 классов. Причём эти классы могут обучаться даже по разным типам учебных периодов (четверти, полугодия и т.д.).

Для добавления учащихся необходимо нажать кнопку **Добавить учеников в группу** (см. Рисунок 19).

| Управление | Планирование       | Обучение | Расписание | Журнал | ருப்பை | Внеурочная деятельность | Ресурсы | Одаренные дети | ATT |
|------------|--------------------|----------|------------|--------|--------|-------------------------|---------|----------------|-----|
| 🔶 Набо     | р в группы         |          |            |        |        |                         |         | <b>₹</b> 22    | 0   |
| Программа  |                    | Гру      | уппа       |        |        | Период                  |         |                |     |
| Шахматы    |                    | • Ц      | ШМ         |        |        | 2 четверть              | •       |                |     |
| 🕑 Добаві   | ить учеников в гру | ппу 🗘 У  | далить     |        |        |                         |         |                |     |
| Нет учен   | иков в группе      |          |            |        |        |                         |         |                |     |
|            |                    |          |            |        |        |                         |         |                |     |

Рисунок 19 - Набор в группы

Откроется экран, в котором необходимо выбрать класс и учеников, затем нажать кнопку Сохранить (см. Рисунок 20).

#### 3. Обучение

| Дo       | бавить учеников в группу                                                                  | ×        |
|----------|-------------------------------------------------------------------------------------------|----------|
| Кла      | acc                                                                                       |          |
| 9        | a                                                                                         | ~        |
| Уче      | еники                                                                                     |          |
|          | Агаркова Анна                                                                             | <b>^</b> |
| <b>~</b> | Афиногентова Софья                                                                        |          |
|          | Аюпов Максим                                                                              |          |
| ✓        | Белых Валентин                                                                            |          |
|          | Веселина Алина                                                                            |          |
|          | Галеев Дмитрий                                                                            |          |
|          | Гамаюнова Софья                                                                           |          |
| <b>~</b> | Долгушева Иоанна                                                                          |          |
|          | Дубровин Анатолий                                                                         |          |
|          | Дьяков Михаил                                                                             |          |
|          | Казикова Вероника                                                                         | -        |
|          |                                                                                           |          |
|          | <ul> <li>Сохранить</li> <li>Выделить все</li> <li>Очистить все</li> <li>Отмена</li> </ul> |          |

Рисунок 20 - Добавление учеников в группу

Учащиеся будут добавлены в группу, при этом они будут автоматически зачислены в эту группу, начиная с выбранного учебного периода и во все следующие периоды до конца учебного года.

Для удаления ученика необходимо проставить "галочку" в соответствующей строке учащегося, затем нажать кнопку **Удалить** и подтвердить данное действие. Если ученик, зачисленный в группу внеурочной деятельности, имеет в этой группе посещаемость или итоговые отметки, то накладываются определённые ограничения на его удаление из группы и на выбытие из школы, аналогично ограничениям в обычном классе. Например, не разрешается выбытие из школы в 1-й четверти, если у ученика есть посещаемость/итоговые отметки в группе внеурочной деятельности за 2-ю четверть.

# 4 Расписание

# 4.1 Составить расписание

Для добавления занятия в расписание перейдите в подраздел **Составить расписание**, затем выберите программу, период обучения и временный интервал, после чего нажмите кнопку **Добавить занятие** (см. Рисунок 21).

| Управление  | Планирование   | Обучение    | Расписание       | Журнал  | Отчеты  | Внеурочная деятельность  | Ресурсы | Одаренные дети | ATT |
|-------------|----------------|-------------|------------------|---------|---------|--------------------------|---------|----------------|-----|
| 🔶 Назна     | ачить время    | занятий і   | и внести и       | х в шко | льное р | асписание                |         | rt 🔽 Q         | 8   |
| Программа   |                | Э 💆 Э<br>Гр | КСПОРТ В<br>уппа | Хроно   | граф, А | VTOR 💆 Экспорт<br>Период | в Ректо | р 🛎 Импорт     | г   |
| Шахматы     |                | • I         | ШМ               |         |         | 2 четверть               | •       |                |     |
| Неделя      |                |             |                  |         |         |                          |         |                |     |
| (11.01.21 - | 12.01.21) : 20 | -           | •                |         |         |                          |         |                |     |
| 👫 Coxpan    | нить - С Вос   | становить   | 🛛 Добавить       | занятие | • Отме  | на занятий 🕶             |         |                |     |

Рисунок 21 - Назначить время занятий и внести их в школьное расписание

Снизу появится таблица, в которой необходимо из выпадающих списков выбрать день проведения занятия, смену/урок, номер кабинета и учителя (см. Рисунок 22).

| 🔄 Назначить врем           | ия заняти    | й и внести их в ц | икольное расп     | исание      | ₹ № २ 8              |
|----------------------------|--------------|-------------------|-------------------|-------------|----------------------|
|                            |              | Экспорт в Хро     | нограф, АVТ(      | DR 🗷 Экспој | от в Ректор 🛎 Импорт |
| Программа                  |              | Группа            | Пері              | юд          |                      |
| Шахматы                    | •            | ШМ                | 2 4               | етверть     | •                    |
| Неделя                     |              |                   |                   |             |                      |
| (11.01.21 - 12.01.21) : 20 | •            | • •               |                   |             |                      |
| 🛱 Сохранить 🕶 🖁 🕻          | восстановить | • Добавить заняти | ие Отмена зан     | нятий 🕶     |                      |
| День занятия               | Урок         | Кабинет           | Учитель           |             |                      |
| Вт • 12.01.2021            | 1/2•         | 13 •              | Андросова Л. Н. 🔻 |             |                      |

Рисунок 22 - Создание занятия

Сохранить данный урок можно на выбранную неделю или определенный интервал. Для этого нажмите кнопку **Сохранить** и выберите нужный вариант в раскрывшемся списке (см. Рисунок 23).

| 🕒 Назначить время з        | анятиі  | й и внести их в і | икольное распі    | исание         | ๙№Չ0            |
|----------------------------|---------|-------------------|-------------------|----------------|-----------------|
|                            |         | Экспорт в Хро     | онограф, AVTC     | )R 🗷 Экспорт в | Ректор 🛎 Импорт |
| Программа                  | _       | Группа            | Пери              | юд             | . — .           |
| Шахматы                    | •       | ШМ                | 2 46              | етверть        | T               |
| Неделя                     |         |                   |                   |                |                 |
| (11.01.21 - 12.01.21) : 20 | •       | • •               |                   |                |                 |
| 🖹 Сохранить 🕶 📿 Восст      | ановить | • Добавить занят  | ие 🕒 Отмена зан   | иятий 🔫        |                 |
| на выбранную неделю        | рок     | Кабинет           | Учитель           |                |                 |
| на интервал                | /2•     | 20 🔹              | Андросова Л. Н. 🔻 |                |                 |
|                            |         |                   |                   |                |                 |

Рисунок 23 - Выбор сохранения

При сохранении урока на выбранную неделю произойдет сохранение урока в системе на дату, которая была указана при создании урока.

Если урок сохраняется на интервал, откроется окно, где необходимо выбрать временной интервал, проставить диапазон дат (если интервал произвольный), выбрать периодичность занятий, затем нажать кнопку **Применить** (см. Рисунок 24).

| Применить расписание  |                                  |    |                      |
|-----------------------|----------------------------------|----|----------------------|
| Временной интервал    | Произвольный интервал            |    | •                    |
| Диапазон дат          | 11.11.21                         | по | 11.01.22             |
| Периодичность занятий | 🖲 Каждую неделю  Каждые 2 недели |    |                      |
|                       |                                  |    | • Применить • Отмена |

#### Рисунок 24 - Выбор интервала

Если внеурочное занятие пересеклось по времени с основным занятием в школе, при попытке сохранить данное расписание на экране появится окно-уведомление, в котором будет говориться о том, что были найдены учащиеся, которые посещают одновременно обычные уроки и занятия внеурочной деятельности. Несмотря на это уведомление, такое расписание можно сохранить. Занятие внеурочной деятельности наложится на обычный урок.

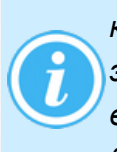

При сохранении расписания система проверяет, выпадает ли урок на праздник или каникулы. Если урок попал на праздничный или каникулярный день, то занятия на эти дни в расписании не сохраняются (но сохраняются на все остальные дни выбранного периода). При этом выдается сообщение, на какие дни расписание не будет сохранено.

| 🖨 Наз     | начить время     | заняти    | й и внести их в ц        | кольное распис         | ание              | ₹ <mark>™</mark> Q Ø |
|-----------|------------------|-----------|--------------------------|------------------------|-------------------|----------------------|
| Програми  | 13               | ×         | Экспорт в Хрон<br>Группа | юграф, AVTOR<br>Период | 🗷 Экспорт в Ректо | р 🛎 Импорт           |
| Шахмать   | ıl               | •         | ШМ                       | 2 четве                | ть 🔻              |                      |
| Неделя    |                  |           |                          |                        |                   |                      |
| (11.01.21 | - 12.01.21) : 20 | •         | • •                      |                        |                   |                      |
| 🗎 Coxp    | анить - С Восо   | становить | 🛇 Добавить занятие       | • Отмена занятий       | i                 |                      |
| Д         | ень занятия      | Урок      | Кабинет                  | Учитель                |                   |                      |
| Пн 🔻      | 11.01.2021       | 2/4•      | 20 •                     | Андросова Л. Н.•       |                   |                      |
| Вт 💌      | 12.01.2021       | 2/4•      | 20 •                     | Андросова Л. Н.•       |                   |                      |

Для отмены занятий нажмите кнопку Отмена занятий (см. Рисунок 25).

Рисунок 25 - Кнопка Отмены занятий

При отмене занятий необходимо выбрать временной интервал и ввести диапазон дат, на который будет произведена отмена занятий, затем нажать кнопку **Применить** (см. Рисунок 26).

| Отменить занятия   |    |                      |  |
|--------------------|----|----------------------|--|
| Временной интервал |    |                      |  |
| 2 четверть         |    | ~                    |  |
| Диапазон дат       |    |                      |  |
| 11.11.20           | по | 12.01.21             |  |
|                    |    |                      |  |
|                    |    | 📀 Применить 🖉 Отмена |  |

Рисунок 26 - Отмена занятия

# 5 Журнал

## 5.1 Классный журнал

В этом пункте меню находится журнал внеурочной деятельности, в котором можно выставлять посещаемость и добавлять домашние задания и задание на урок. В журнале внеурочной деятельности отсутствует возможность проставлять текущие отметки.

Для проставления посещаемости или создания задания необходимо в журнале выбрать день проведения урока, нажав на столбец с соответствующим днем (см. Рисунок 27).

| 🕒 Классный журнал                    |                        |                        | r 20 Q 0       |
|--------------------------------------|------------------------|------------------------|----------------|
| Программа<br>Шахматы <b>т</b>        | Темы уроков и зад      | дания 🚔 На печать 볼 Эі | кспорт в Excel |
| Группа                               | Период                 | Учитель                |                |
| ШМ                                   | 2 четверть 🔹           | Андросова Л. Н.        |                |
| Q, Загрузить                         |                        |                        |                |
| Январь<br>Ученики 11 12              | Оценка<br>за<br>период |                        |                |
| 1. Афиногентова Сс Посещаемость и за | адания                 |                        |                |
| 2. Белых Валентин                    | 304                    |                        |                |
| 3. Веселина Алина                    | 384                    |                        |                |
| 4. Долгушева Иоанна                  | 384                    |                        |                |

Рисунок 27 - Выбор дня занятия

Откроется экран **Посещаемость и задания**. В столбце **Посещаемость** выберите причины пропусков напротив отсутствовавших на занятии учеников и сохраните изменения (см. Рисунок 28).

#### 5. Журнал

| Классный журн                                                                                                    | ал/По              | сещаемо   | ость и зад        | ания           |               |                  |                   |        | 2   |
|----------------------------------------------------------------------------------------------------|--------------------|-----------|-------------------|----------------|---------------|------------------|-------------------|--------|-----|
| 🖹 Сохранить 🗮 Сох                                                                                                | кранить и          | вернуться | • Добав           | ить задание    | <b>О</b> Доба | вить домашнее за | адание на текущий | і урок |     |
| Предмет                                                                                                    |                    |           | ШМ                | 🖛 Дома         | шнее          | задание н        | а следующе        | ее зан | пие |
| Период                                                                                                    |                    |           | 2 четверть        |                |               |                  |                   |        |     |
| Дата урока                                                                                                    |                    |           | 11.01.21          | 11.01.21 • • • |               |                  |                   |        |     |
| Тема урока                                                                                                    |                    |           | 1.1. Теория (1 ч) |                |               |                  |                   |        |     |
| Ученики                                                                                                    | Посеща-<br>емость  | Домашня   | ія работа         | Задан          | ия            |                  |                   |        |     |
| <ol> <li>Афиногентова Софья</li> <li>Белых Валентин</li> <li>Веселина Алина</li> <li>Долгушева Иоанна</li> </ol> | •<br>ОТ<br>УП<br>Б |           | Ð                 | ¢              |               |                  |                   |        |     |
|                                                                                                    | ОП                 | ДОБ       | АВИТЬ             | ДОБАВ          | 1ТЬ           |                  |                   |        |     |

Рисунок 28 - Выставление посещаемости

Для добавления задания на дом нажмите кнопку **Добавить** в соответствующем столбце, откроется окно **Добавить новое задание**, в котором необходимо выбрать дату занятия, на котором было выдано задание, а затем заполнить текст домашнего задания (или выбрать его из КТП) и нажать кнопку **Добавить** (см. Рисунок 29).

| ) Классный жур        | Добави                  | ить новое задание     | 2          |            | ×        |      |  |  |  |  |  |
|-----------------------|-------------------------|-----------------------|------------|------------|----------|------|--|--|--|--|--|
| 🛱 Сохранить 😫 С       | Занятие,                | на котором было выда  | но задание |            |          | сущи |  |  |  |  |  |
|                       | 11.01.2                 | 1 - 1.1. Теория (1 ч) |            |            | ~        | эш   |  |  |  |  |  |
| Предмет               | Текст домашнего задания |                       |            |            |          |      |  |  |  |  |  |
| Период                | Провер                  | ка теории             |            |            | 🗐 Из КТП |      |  |  |  |  |  |
| Дата урока            | Тип задан               | ния                   |            |            |          |      |  |  |  |  |  |
|                       | Домашн                  | няя работа            |            |            |          |      |  |  |  |  |  |
| Тема урока            |                         |                       |            |            |          |      |  |  |  |  |  |
|                       |                         |                       |            | 🔶 Добавить | 🖉 Отмена |      |  |  |  |  |  |
| Ученики               | Посец<br>емос           | Домашняя работа       | Задания    |            |          |      |  |  |  |  |  |
| 1. Афиногентова Софья | •                       |                       |            |            |          |      |  |  |  |  |  |
| 2. Белых Валентин     | •                       |                       |            |            |          |      |  |  |  |  |  |
| 3. Веселина Алина     | *                       |                       |            |            |          |      |  |  |  |  |  |
| 4. Долгушева Иоанна   | *                       |                       |            |            |          |      |  |  |  |  |  |
|                       |                         | ДОБАВИТЬ              | ДОБАВИТЬ   |            |          |      |  |  |  |  |  |

Рисунок 29 - Добавление задания на дом

В журнале можно добавить комментарий к заданию посредством нажатия на значок "Добавить комментарий" (см. Рисунок 30).

|                       |                  | Д   | омашняя работа   |                      |  |
|-----------------------|------------------|-----|------------------|----------------------|--|
| Ученики               | Посеща<br>емость | *   | Проверка теории  | Задания              |  |
|                       |                  |     | Домашнее задание |                      |  |
| 1. Афиногентова Софья | •                |     | Q                |                      |  |
| 2. Белых Валентин     | •                |     | 2                |                      |  |
| 3. Веселина Алина     | •                |     | P                | Добавить комментарии |  |
| 4. Долгушева Иоанна   | •                | • 9 |                  |                      |  |
|                       |                  |     |                  |                      |  |
|                       |                  |     |                  | ДОБАВИТЬ             |  |

Рисунок 30 - Добавление комментария к работе

Для добавления задания на урок нажмите кнопку **Добавить** в соответствующем столбце, откроется окно **Добавить новое задание**, в котором необходимо написать тему задания и выбрать тип задания, после чего нажать кнопку **Добавить** (см. Рисунок 31).

| Управление Планирован                                        | ие Обучение Расписание Журнал Отчеты Внеурочная деятельность Соц. паспорт Ресурсы |   |
|--------------------------------------------------------------|-----------------------------------------------------------------------------------|---|
| Классный жур                                                 | Добавить новое задание 🛛 🛪 🖬 🖓 😪 🗘                                                | 8 |
| 🛱 Сохранить 📑 С                                              | Тема задания                                                                      |   |
|                                                              | Основы теории рщее занятие                                                        |   |
| Предмет                                                      | Тип задания                                                                       |   |
| Период                                                       | Ответ на уроке 🗸                                                                  |   |
| Дата урока                                                   | • Добавить 🖉 Отмена                                                               |   |
| Тема урока                                                   |                                                                                   |   |
| Ученики                                                      | Домашняя работа<br>В роверка теорим<br>Домашнее задание<br>Домашнее задание       |   |
| 1. Афиногентова Софья                                        | Y                                                                                 |   |
| 2. Белых Валентин                                            |                                                                                   |   |
| <ol> <li>веселина Алина</li> <li>Лолгушева Иоанна</li> </ol> |                                                                                   |   |
| пдолгушева подпна                                            |                                                                                   |   |
|                                                              | ДОБАВИТЬ                                                                          |   |

Рисунок 31 - Добавления задания на урок

Для назначения задания конкретному ученику/учащимся, необходимо нажать на значок редактирования и возле соответствующего задания (см. Рисунок 32).

| 🕒 Классный жур                                 | Выбрать учеников ×                         | ₹7 <b>20</b> 20  |
|------------------------------------------------|--------------------------------------------|------------------|
| 🛱 Сохранить                                    | Ученики                                    |                  |
| Класс                                          | Афиногентова Софья                         |                  |
| 9.10.11.12 *                                   | Белых Валентин                             |                  |
|                                                | Веселина Алина                             |                  |
| Предмет                                        | Долгушева Иоанна                           |                  |
| ШМ                                             | Дьяков Михаил                              |                  |
| Занятие, на котором ры                         | 🗌 Казикова Вероника                        |                  |
|                                                |                                            | одробности урока |
| Занятие                                        |                                            | -                |
| 11.01.21 - 1.1. Теория (1                      | Применить Выделить все Очистить все Отмена | одробности урока |
| Тип задания                                    |                                            |                  |
| Домашнее задание                               |                                            | v                |
| Оценка                                         |                                            |                  |
| Необязательна                                  |                                            | v                |
| Назначено учащимся<br>Выбрать учеников<br>Всем |                                            |                  |
| Домашнее задание                               |                                            |                  |
| Проверка теории                                |                                            | Из КТП           |

Рисунок 32 - Назначение задания конкретным учащимся

Также на данном экране существует возможность изменить основную информацию по заданию.

По нажатию на главном экране кнопки **Темы уроков и задания**, произойдет переход в соответствующий экран (см. Рисунок 33), где в фильтре **Темы уроков** можно выбрать тему урока из КТП, нажав на ссылку "создать/назначить вариант". Описание выбора варианта КТП представлено в настоящем руководстве в подразделе <u>Планы уроков</u>.

| 🖨 Классный журнал/Темы уроков и задания 👘 🌄 🖓 🕻 |                          |        |                                      |                      |                             |                |     |             |
|-------------------------------------------------|--------------------------|--------|--------------------------------------|----------------------|-----------------------------|----------------|-----|-------------|
| Програм                                         | мма                      | Группа |                                      | 🚔 На печать 🏼 Экспор |                             | порт в Ех      | cel |             |
| Шахматы 🔻 Ц                                     |                          |        | ШМ                                   |                      | -                           |                |     |             |
| Период Темы                                     |                          |        | ков Домашние задания                 |                      |                             |                |     |             |
| 2 четверть 🔹 🕻                                  |                          |        | ъ/назначить вариант                  |                      | Выданные к текущему уроку 🔹 |                |     |             |
| Другие                                          | Другие задания           |        |                                      |                      |                             |                |     |             |
| Отобра                                          | ажать 🔻                  |        |                                      |                      |                             |                |     |             |
| Q Barp                                          | узить                    |        |                                      |                      |                             |                |     |             |
| Дата Тема урока                                 |                          |        | Домашнее задание к текущему<br>уроку |                      | ему                         | Другие задания |     | Тип<br>зада |
| 11.01                                           | 1.1 Теория (1-й из 1 ч.) |        | Проверка теории                      | [                    | / ×                         | Основы теории  | 🖊 🗶 | Кин         |

Рисунок 33 - Темы уроков и задания

По нажатию на тему в столбце **Тема урока**, из выпадающего списка можно выбрать подходящую тему из выбранного варианта КТП.

Редактирование и удаление заданий доступно по нажатию на соответствующие значки в столбцах.

#### 5.2 Итоговые отметки

В подразделе **Итоговые отметки** учащимся выставляется оценка по системе "Зачет/ незачет". Также можно выставить "н/а" (не аттестован) или "осв." (освобождён). Другие системы оценивания для внеурочной деятельности не предусмотрены. Для проставления оценки нажмите на нужный учебный период (см. Рисунок 34).

| Итоговые отметки                                                           |                                                    |                       |     |  |  |  |  |  |
|----------------------------------------------------------------------------|----------------------------------------------------|-----------------------|-----|--|--|--|--|--|
| Программа                                                                  |                                                    | Группа                |     |  |  |  |  |  |
| Шахматы                                                                    | ШМ                                                 |                       |     |  |  |  |  |  |
| Учитель                                                                    |                                                    |                       |     |  |  |  |  |  |
| Андросова Л. Н.                                                            |                                                    |                       |     |  |  |  |  |  |
|                                                                            |                                                    |                       |     |  |  |  |  |  |
| Ученики                                                                    | Учебные г                                          | териоды               | Год |  |  |  |  |  |
| Ученики                                                                    | Учебные г<br>2 четверть                            | териоды<br>3 четверть | Год |  |  |  |  |  |
| Ученики<br>1. Афиногентова Софья                                           | Учебные г<br>2 четверть<br>зачёт                   | аериоды<br>3 четверть | Год |  |  |  |  |  |
| Ученики<br>1. Афиногентова Софья<br>2. Белых Валентин                      | Учебные г<br>2 четверть<br>зачёт<br>зачёт          | териоды<br>3 четверть | Год |  |  |  |  |  |
| Ученики<br>1. Афиногентова Софья<br>2. Белых Валентин<br>3. Веселина Алина | Учебные г<br>2 четверть<br>3ачёт<br>3ачёт<br>3ачёт | териоды<br>3 четверть | Год |  |  |  |  |  |

Рисунок 34 - Итоговые отметки

Откроется выбранный учебный период, в котором из выпадающего списка в строке с учеником нужно выбрать оценку (см. Рисунок 35).

| Итоговые отметки/Редактирование итоговых отметок |                |       |                   |  |  |  |  |
|--------------------------------------------------|----------------|-------|-------------------|--|--|--|--|
| 👫 Сохранить 🛛 🛱                                  | Зосстановить   | Выста | вить всем "зачёт" |  |  |  |  |
| Группа                                           |                |       | ШМ                |  |  |  |  |
| Учебный период                                   |                |       | 2 четверть        |  |  |  |  |
| Ученики                                          | Оценка         |       |                   |  |  |  |  |
| 1. Афиногентова Софья                            | •              |       |                   |  |  |  |  |
| 2. Белых Валентин                                | •              |       |                   |  |  |  |  |
| 3. Веселина Алина                                | зачёт          |       |                   |  |  |  |  |
| 4. Долгушева Иоанна                              | незачёт<br>н/а |       |                   |  |  |  |  |
|                                                  | OCB.           |       |                   |  |  |  |  |

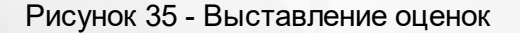

Если необходимо проставить всем учащимся "зачет", нажмите кнопку **Выставить всем** "зачет". Каждому ученику автоматически будет проставлен зачет.

После проставления оценок нажмите кнопку Сохранить.

Годовые оценки по внеурочной деятельности также выставляются только по системе "зачётнезачёт".

#### 6 Дневник учащегося и родителя

У учащегося и родителя программы внеурочной деятельности отображаются в основной таблице дневника, вместе с обычными уроками. Занятие внеурочной деятельности отмечается иконкой (см. Рисунок 36).

|          | УР       | ок                                      | ДОМАШНЕЕ ЗАДАНИЕ | ОЦЕНКА |
|----------|----------|-----------------------------------------|------------------|--------|
| 6        | 1        | <b>Русский язык</b><br>08:00 - 08:40    |                  |        |
| 1 2020   | 2        | <b>Литература</b><br>08:45 - 09:25      |                  |        |
| стября   | 3        | <b>Английский язык</b><br>09:40 - 10:20 |                  |        |
| or, 1 oi | 4        | История России<br>10:35 - 11:15         |                  |        |
| Четвер   | 5        | <b>Алгебра</b><br>11:30 - 12:10         |                  |        |
|          | <b>6</b> | <b>Шахматы</b><br>12:15 - 12:55         |                  |        |

Рисунок 36 - Обозначение программы внеурочной деятельности в дневнике учащегося/ родителя

Если учитель ввёл для ученика персональный комментарий к занятию, то этот комментарий отражается в дневнике, в графе "Оценка".

Непрочитанный комментарий отображается красным треугольником в углу графы, прочитанный - синим.

Для просмотра комментария нажмите на треугольник левой кнопкой мыши, откроется окно с комментарием.